## User Guide to Joining the Cpl Resources plc Scheme Meeting and EGM Remotely

## 1 2 3 4 cpl. To join the Open the Lumi website After entering the When successfully (https://web.lumiagm.com) authenticated, you will teleconference call and Meeting ID, you will be or the Lumi app and you prompted to enter your be taken to the home listen to the proceedings will be asked to enter SRN and PIN. of the meeting, please screen. the Meeting ID. If a dial the telephone shareholder attempts to number found on the login to the Lumi app home screen. before the meeting is live\*, a pop-up dialogue box will appear. \*11.45 a.m. on 18 December 2020 5 Have a question 6 7 relating to the business of the Meeting? If you would like to ask a When the Chairperson For each resolution. To change your mind, question, dial the declares the poll open, a press the choice simply press the correct teleconference number list of all resolutions and corresponding with the choice to override your located on the way in which you wish to voting choices will previous selection. To information screen at appear on your device. vote. cancel your vote, press the appropriate time "Cancel". during the meeting. Scroll through the list to When selected, a Instructions for asking view all resolutions. confirmation message To return to the voting questions remotely will screen whilst the poll is will appear. be provided during the open, select the voting For - Vote received meeting. icon 🔳

Meeting ID: 197-628-899

To login you must have your Shareholder Reference Number ("SRN") and PIN